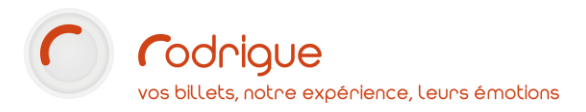

# Maquettes d'exception La gestion de plusieurs maquettes sur un même spectacle

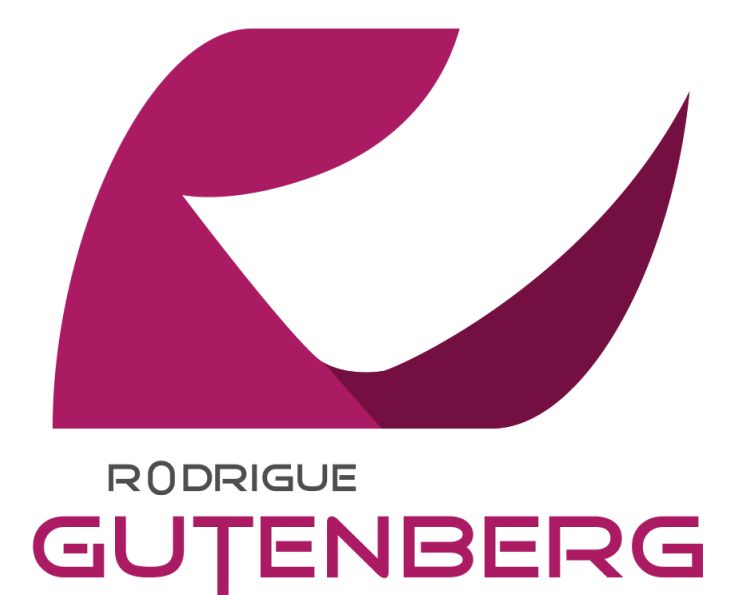

#### Dernière MAJ – décembre 2020

# Table des matières

| Avertissement                                                     | 3 |
|-------------------------------------------------------------------|---|
| Assistance                                                        | 3 |
| Dans quel cas mettre en place des maquettes d'exception ?         | 4 |
| Comment se définit une maquette d'exception ?                     | 4 |
| Deux exemples classiques                                          | 4 |
| Maquettes d'exception ou conditions dans la maquette par défaut ? | 4 |
| La mise en place de maquettes d'exception                         | 5 |
| Quelques exemples de mise en place                                | 7 |
| Appliquer la configuration sur plusieurs séances                  | 8 |
| PDF Rodrigue : en cas d'oubli                                     | 9 |

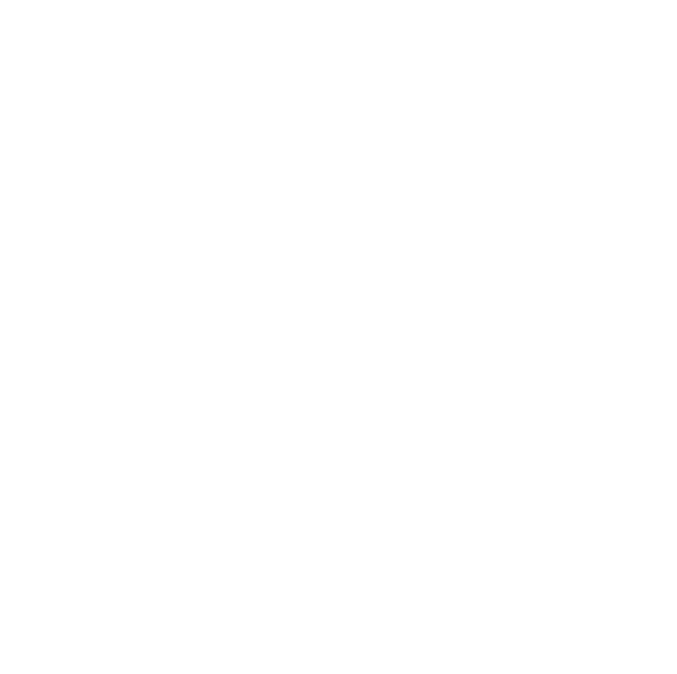

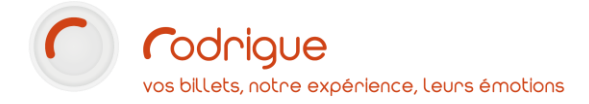

#### Avertissement

Ce document est la propriété exclusive de Rodrigue. Toute reproduction intégrale ou partielle, toute utilisation par des tiers, ou toute communication à des tiers est interdite sans accord préalable de Rodrigue.

Si vous constatez une anomalie dans cette documentation, merci de nous le signaler par email à <u>support@rodrigue.fr</u> en décrivant l'erreur ou le problème aussi précisément que possible.

#### Assistance

Pour tout renseignement ou assistance à l'installation et à l'utilisation de nos produits, notre équipe support reste à disposition du lundi au vendredi de 9h à 19h :

- Par mail <u>support@rodrigue.fr</u>
  - Par téléphone +33 1 39 32 77 88

Veuillez également consulter :

- Notre site web <u>www.rodrigue-solution.com</u>
- Notre communauté utilisateurs (actualité, mises à jour, bons plans...)

http://cluster.rodrigue-solution.com/

Inscrivez-vous sur <a href="http://cluster.rodrigue-solution.com/membership-login/">http://cluster.rodrigue-solution.com/membership-login/</a>

## Dans quel cas mettre en place des maquettes d'exception ?

#### Comment se définit une maquette d'exception ?

Lorsque vous créez une séance, vous définissez une maquette de billet : le système ne vous permet pas de valider sans en avoir sélectionné une.

A ce stade, tous les billets générés au guichet sur cette séance auront le même aspect.

Mais il peut arriver que vous ayez besoin dans **certains cas de figure** d'afficher une **maquette différente** de la maquette par défaut.

C'est là qu'intervient la maquette d'exception.

Elle se décrit comme une condition :

SI [cas de figure] → ALORS [maquette spécifique] SINON → [maquette par défaut]

#### Deux exemples classiques

• Le cas le plus concret, c'est l'envoi PDF à partir de Rodrigue. Si vous envoyez des commandes en billet électronique à partir du guichet, alors il faut impérativement que la bonne maquette A4 soit indiquée dans le paramétrage.

#### Attention, il ne s'agit ici que des e-tickets envoyés du guichet.

Sur Thémis, la prise en charge du e-ticket se fait directement dans les règles de vente et ne nécessite pas d'avoir recours aux maquettes d'exception.

 Autres cas de figure, sur un plan mixte contenant des zones numérotées et en placement libre, cela permet d'appeler une maquette différente selon la place achetée.

Vous retrouverez dans le chapitre <u>Quelques exemples de mise en place</u> d'autres cas de figure.

#### Maquettes d'exception ou conditions dans la maquette par défaut ?

Si vous avez besoin ponctuellement d'afficher sur vos maquettes des informations différentes selon l'endroit du plan, le recours aux maquettes d'exception peut être utile.

Cependant, il peut aussi se révéler complexe à mettre en œuvre, surtout s'il y a beaucoup de conditions, ou que ça devient permanent. Dans ce cas il vaut mieux avoir recours à des conditions dans la maquette principale qui auront le même résultat sans que vous avez à intervenir sur chaque séance créée.

N'hésitez pas à vous référer à la documentation Gutenberg pour en savoir plus.

# La mise en place de maquettes d'exception

### Cela se fait dans le paramétrage des séances : **PARAMETRES > EVENEMENTS**

Choisissez un spectacle, une séance, puis cliquez sur le bouton 🛄 afin d'accéder au module.

| Configuration du Lieu :<br>Tarif Logique:<br>Date de début :<br>Durée (en minutes) :<br>Maquette de Billet :<br>Langue :<br>Cible<br>Localisation | EMPIRE - SALLE 800 (NUM) / EMPIRE - SALLE 800 (NU<br>TARIF B - SALLE 800 N - 2020<br>24/12/2020 à 19:00 Changement de Date<br>90 Numéro de Séance : 2<br>BOCA - Numéroté<br>Aucune<br>Aucune | <ul> <li>Masquer Niveau :</li> <li>Verrouiller 1 ▼</li> <li>Annuler 1 √</li> <li>Masquer la date sur les documents</li> <li>Masquer l'heure de la séance</li> <li>Séance première</li> </ul> |
|----------------------------------------------------------------------------------------------------|----------------------------------------------------------------------------------------------------|----------------------------------------------------------------------------------------------------|
| Taux de T.V.A. Entrées :                                                                                                    | TVA 2,1 %                                                                                                    | Recette prévisionnelle : 0                                                                                                    |
| Taux de T.V.A. Frais de<br>Réservation :                                                                                                    | TVA 2,1 %                                                                                                    | Date ouverture des locations : 01/01/2000                                                                                                    |
| Commentaire :                                                                                                    |                                                                                                    |                                                                                                    |

Voici comment ce module se présente par défaut :

| Gestio | n des exceptior | is pour le ch | oix des maquettes de b | illets  |         |           |          |                      |                |           |      |
|--------|-----------------|---------------|------------------------|---------|---------|-----------|----------|----------------------|----------------|-----------|------|
|        |                 |               |                        | RE      | QUIEM [ | DE MOZA   | RT       |                      |                |           |      |
|        |                 |               |                        | le 24   | /12/20  | 20 à 19:0 | 00:00    |                      |                |           |      |
| Ma     | quette par      | défaut :      | BOCA - Numéro          | oté     |         |           |          |                      |                |           |      |
| ID     | Elément         | Libellé       |                        | Elément | Libellé |           | Maquette | Support              | Masqué         | Pri       |      |
|        |                 |               |                        |         |         |           |          |                      |                |           |      |
|        |                 |               |                        |         |         |           |          |                      |                |           |      |
|        |                 |               |                        |         |         |           |          |                      |                |           |      |
|        |                 |               |                        |         |         |           |          |                      |                |           |      |
|        |                 |               |                        |         |         |           |          |                      |                |           |      |
|        |                 |               |                        |         |         |           |          |                      |                |           |      |
|        |                 |               |                        |         |         |           |          |                      |                |           |      |
|        | ) 🐷             | 9             |                        |         |         |           |          | Appliquer la configu | ation sur plus | ieurs séa | nces |
|        |                 |               |                        |         |         |           |          |                      |                |           |      |
|        |                 |               |                        |         |         |           |          |                      |                |           |      |
|        |                 |               |                        |         |         |           |          |                      |                |           |      |
|        |                 |               |                        |         |         |           |          |                      |                |           |      |
|        |                 |               |                        |         |         |           |          |                      |                |           |      |
|        |                 |               |                        |         |         |           |          |                      |                |           |      |
|        |                 |               |                        |         |         |           |          |                      |                |           |      |
|        |                 |               |                        |         |         |           |          | Contraction Enregia  | strer 🧲        | Abando    | on   |
|        |                 |               |                        |         |         |           |          |                      |                |           |      |

Vous retrouverez en haut le **titre** de la manifestation, la **date**, et la **maquette par défaut**. Lorsque qu'aucune des conditions ne sera réunie, c'est cette maquette qui sera utilisée.

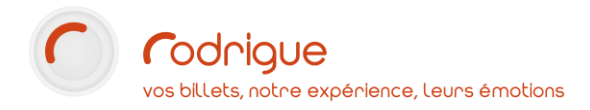

Pour rajouter une exception, cliquez sur le bouton

Sur la partie basse du module apparait les éléments suivants :

| Type d'élément:<br>▼ | Elément:       | <b></b> | Priorité :<br>Masquer | 99 |
|----------------------|----------------|---------|-----------------------|----|
| Type d'élément:<br>▼ | Elément:       | Y       |                       |    |
|                      | Maquette :     | <b></b> |                       |    |
|                      | Type Support : | Billet  |                       |    |

Les deux premiers champs, Type d'élément et Elément seront la plupart du temps vide.

Ils sont à combiner avec la condition principale décrite sur les quatre champs du bas.

Voici les différents Types d'éléments que l'on peut « tester »

- Des jauges = RESERVES et CONTINGENTS
- Un élément financier = **TYPE DE TARIF**
- Des éléments liés aux plans = CATEGORIE, DENOMINATION, ETAGE, ZONE, SECTION
- Des éléments liés aux conditions de la vente = GROUPE OPERATEUR, FILIERE, ou MODE D'OBTENTION

A chaque fois que vous sélectionnez un **Type d'Élément**, la liste d'**Élément** se met à jour en affichant ce qui existe dans votre paramétrage (vos réserves, tarifs, filières, etc...)

A noter que si vous sélectionnez **un élément lié au plan**, seuls ceux du plan associé à la séance sur laquelle vous êtes en train de travailler s'afficheront. Le **nom du lieu** s'affiche en grisé au dessuis de la liste d'**Eléments**.

| Pri                                                                                        | orité :                                 | 99                                 |                                                 |
|--------------------------------------------------------------------------------------------|-----------------------------------------|------------------------------------|-------------------------------------------------|
| La valeur <b>Priorité</b> vous permet, dès seraient susceptibles d'être partiell priorité. | lors que vous avez<br>ement en contradi | plusieurs exce<br>ction, de défini | ptions, et que celles-ci<br>r quelle règle a la |
| Lorsque votre règle est prête, clique                                                      | ez sur le bouton                        | pour la sauv                       | vegarder.                                       |
| Si vous souhaitez annuler une exce                                                         | ption, cochez la cas                    | se Masquer                         | <b>v</b>                                        |

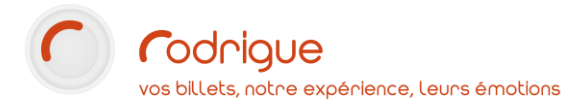

# Quelques exemples de mise en place

|                                  |          |                                         |                                 | 7                                               |
|----------------------------------|----------|-----------------------------------------|---------------------------------|-------------------------------------------------|
| Type d'élément:                  |          |                                         |                                 |                                                 |
| Aucun Critère                    | -        | Elément:                                | <b>v</b>                        | Si l'on rajoute à la commande le mode           |
| Type d'élément:                  |          |                                         |                                 | d'obtention PDF Rodrigue                        |
| Mode Obtention                   | •        | Elément:                                | PDF Rodrigue                    | Alors la maquette appliquée est                 |
|                                  |          | Maquette :                              | PRINT@HOME - Numéroté 🔹         | PRINT@HOME_Numérotéo                            |
|                                  |          | Type Support :                          | Billet                          | PRIMI WHOME - Numerotee                         |
|                                  |          |                                         |                                 |                                                 |
| Type d'élément:                  |          |                                         |                                 |                                                 |
| Aucun Critère                    | •        | Elément:                                | <b>*</b>                        | Si la place achetee est en CORBEILLE PAIRE      |
| Type d'élément:                  |          | Lieu:                                   | THEATRE DE L'EMPIRE             | alors la maguette appliquée est                 |
| Etage                            | •        | Elément:                                | CORBEILLE PAIRE                 | BOCA – Libre                                    |
|                                  |          | Maguatta                                | POCA Libro                      | car nour cette ségnce la corheille est en       |
|                                  |          | Type Support :                          | Billet                          | cui pour cette seurce la corbenne est en        |
|                                  |          | Type ouppoint.                          |                                 | placement nore                                  |
|                                  |          |                                         |                                 | -                                               |
| Type d'élément:                  |          |                                         |                                 | Si le tarif sélectionné est OFFRE ST VAI ENTIN  |
| Aucun Critère                    | -        | Elément:                                | ¥                               |                                                 |
| Type d'élément:                  |          |                                         |                                 | alors la maquette appliquée est                 |
| Type de Tarif                    | •        | Elément:                                | OFFRE ST VALENTIN               | BOCA - Numéroté - St Valentin                   |
|                                  |          | Maquette :                              | BOCA - Numéroté - St Valentin 💌 | car cette maauette indiaue au'une coupe         |
|                                  |          | Type Support :                          | Billet 🗸                        | de champaane est offerte                        |
| Type d'élément:<br>Aucun Critère | •        | Elément                                 |                                 | Si la commando est uno vento d'ABONNEMENT       |
|                                  |          | clement:                                | ¥                               | Si la commande est une vente d'Adomneivient     |
| Type d'élément:<br>Filiére       | •        | Elément:                                | ABONNEMENT                      | → alors la maquette appliquée est               |
|                                  |          | Maquette :                              | Carte d'abonnement 🔹            | Carte d'abonnement                              |
|                                  |          | Type Support :                          | Carte 🗸                         | sur une <b>carte plastifiée</b>                 |
|                                  |          |                                         |                                 | Si la commando est imprimée par un opérateur du |
| Type d'élément:                  |          |                                         |                                 | groupe BLIPEALL                                 |
| Groupe Opérateur                 | •        | Elément:                                | BUREAU                          | Broupe DUNLAU                                   |
|                                  |          | Maquette :                              | BOCA - Num. (Grand Billet)      | alors la maquette est Grand Billet              |
|                                  |          | Type Support :                          | Billet 🗸                        | car l'imprimante du bureau n'a pas les          |
|                                  |          | .,,,,,,,,,,,,,,,,,,,,,,,,,,,,,,,,,,,,,, |                                 | mêmes fonds de hillet que la caisse             |
|                                  |          |                                         |                                 | memes jonus de siner que la cuisse              |
|                                  |          |                                         |                                 |                                                 |
| Combinaiso                       | n de dei | ux critères :                           |                                 |                                                 |
|                                  |          |                                         |                                 | -                                               |
|                                  |          |                                         |                                 | Si la place choisie est de CATEGORIE 2          |
| Type d'élément:                  | _        | Lieu:                                   | THEATRE DE L'EMPIRE             |                                                 |
| Catégorie                        | •        | Elément:                                | CATEGORIE 3                     |                                                 |
| Type d'élément:                  |          | _                                       |                                 | qu'on à choisi le mode d'obtention PDF Rodrigue |
| Mode Obtention                   | •        | Elément:                                | PDF Rodrigue                    | → alors la maquette appliquée est               |
|                                  |          | Maquette :                              | PRINT@HOME - Libre              | PRINT@HOME - Libro                              |
|                                  |          | Type Support :                          | Billet 💌                        |                                                 |
|                                  |          |                                         |                                 |                                                 |

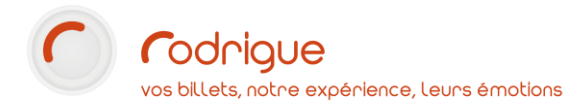

## **Appliquer la configuration sur plusieurs séances**

Une fois que vous avez enregistré vos changements, la liste des exceptions figure dans le module :

| Gestion | des exceptions | pour le choix des maquettes de bill | ets          |                 |                                                                                                    |                      |                |                |
|---------|----------------|-------------------------------------|--------------|-----------------|----------------------------------------------------------------------------------------------------|----------------------|----------------|----------------|
|         |                |                                     | REC          | QUIEM DE MOZAI  | RT                                                                                                    |                      |                |                |
|         |                |                                     | le 24/       | (12/2020 à 19.0 | 0.00                                                                                                    |                      |                |                |
|         |                |                                     | ,            | 12/2020 u 17.0  | 0.00                                                                                                    |                      |                |                |
| Maq     | uette par a    | letaut : BOCA - Numerot             | e<br>Inv     | lui ne          | lu v                                                                                                    | 10 1                 | Lu ·           |                |
| 0       | Clement        | Libelle                             | Mode Obtenti | PDF Rodrigue    | PRINT@HOME - Numér                                                                                                    | oté Billet           | Nasque         | 99             |
|         |                |                                     |              |                 | , in the second second s |                      |                |                |
|         |                |                                     |              |                 |                                                                                                    |                      |                |                |
|         |                |                                     |              |                 |                                                                                                    |                      |                |                |
|         |                |                                     |              |                 |                                                                                                    |                      |                |                |
|         |                |                                     |              |                 |                                                                                                    |                      |                |                |
|         |                |                                     |              |                 |                                                                                                    |                      |                |                |
|         |                |                                     |              |                 |                                                                                                    |                      |                |                |
|         |                |                                     |              |                 |                                                                                                    |                      |                |                |
|         |                |                                     |              |                 |                                                                                                    |                      |                |                |
|         |                |                                     | _            |                 |                                                                                                    |                      |                |                |
|         |                | 3                                   |              |                 |                                                                                                    |                      | $\checkmark$   |                |
|         | <b>a</b>       |                                     |              |                 | A                                                                                                    | ppliquer la configur | ation sur plus | sieurs séances |
|         |                |                                     |              |                 |                                                                                                    |                      |                |                |
|         |                |                                     |              |                 |                                                                                                    |                      |                |                |
|         |                |                                     |              |                 |                                                                                                    |                      |                |                |
|         |                |                                     |              |                 |                                                                                                    |                      |                |                |
|         |                |                                     |              |                 |                                                                                                    |                      |                |                |
|         |                |                                     |              |                 |                                                                                                    |                      |                |                |
|         |                |                                     |              |                 |                                                                                                    |                      |                |                |
|         |                |                                     |              |                 |                                                                                                    |                      |                |                |
|         |                |                                     |              |                 |                                                                                                    |                      |                |                |
|         |                |                                     |              |                 |                                                                                                    |                      |                |                |
|         |                |                                     |              |                 |                                                                                                    |                      |                |                |
|         |                |                                     |              |                 |                                                                                                    | Enregis              | trer 🥵         | Abandon        |
|         |                |                                     |              |                 |                                                                                                    |                      |                |                |

Vous pouvez désormais mettre en place la ou les exceptions sur d'autres séance.

La procédure est similaire à la copie en cascade de réserves ou d'indisponibilités.

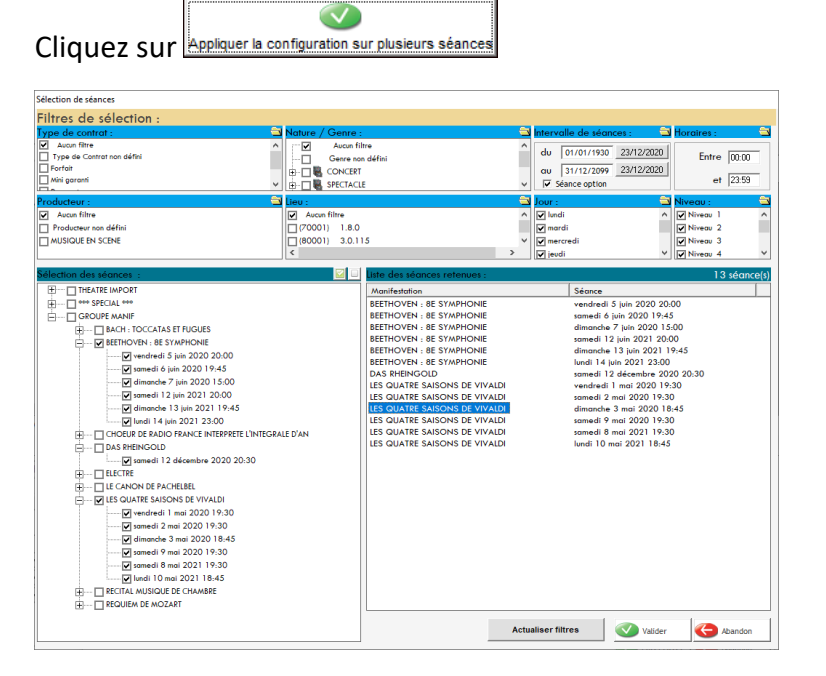

Sélectionnez les séances sur lesquelles vous souhaitez appliquer l'exception.

Confirmez votre choix en cliquant sur Walider

/alider

Le message suivant vous confirme la bonne prise en compte :

| RodParam             | × |
|----------------------|---|
| Opération terminée ! |   |
| ОК                   |   |

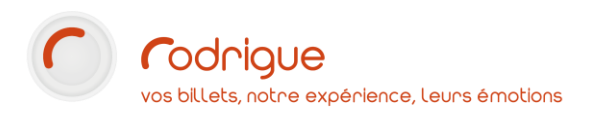

Une maquette d'exception peut être **copiée vers n'importe quelle séance**. Il n'est pas nécessaire que toutes les séances de destination soient paramétrées dans le même plan.

Si vous travaillez en saisons, il est donc plutôt recommandé de les copier une fois toutes vos séances paramétrées.

De même, elles ne sont pas limitées dans le temps. Rien ne vous empêche d'aller récupérer les exceptions sur une séance d'une saison passée.

Attention toutefois aux exceptions qui font appel à **des éléments liées à un lieu**, comme des sections, étages, catégories,... Dans ce cas précis il vous faudra les recréer pour chaque lieu, et ce **même si les éléments liés au lieu ont le même libellé**.

## PDF Rodrigue : en cas d'oubli...

Vous utilisez une maquette d'exception pour le mode d'obtention PDF à partir de Rodrigue, mais vous avez oublié de l'appliquer sur une séance ?

Pas de panique !

Si vous initiez **une commande avec le mode d'obtention PDF**, le message d'erreur suivant s'affichera :

| Edition des Billets d'une | Liste de Transactions                               |
|---------------------------|-----------------------------------------------------|
| Opérateur :               | REQUIEM DE MOZART                                   |
| RODRIGU                   | ×                                                   |
|                           | Maquette de billet non paramétrée sur la séance / 2 |
|                           | ок<br>ORCHESTRE IMPAIR N 01                         |
|                           | 2 / 2                                               |

Cela pourra vous arriver ponctuellement sur des séances supplémentaires arrivées en cours d'année, ou bien en tout début de saison.

Rajoutez l'exception sur la séance, puis rééditez la commande afin que le spectateur reçoive ses billets.